# NanoDrop Lite – Rychlý průvodce

NanoDrop<sup>TM</sup> Lite obsahuje již předinstalovaný software a může být tedy používán jako samostatný přístroj nebo s připojenou tiskárnou. Tento dokument poskytuje základní pokyny k používání NanoDrop Lite bez připojené tiskárny.

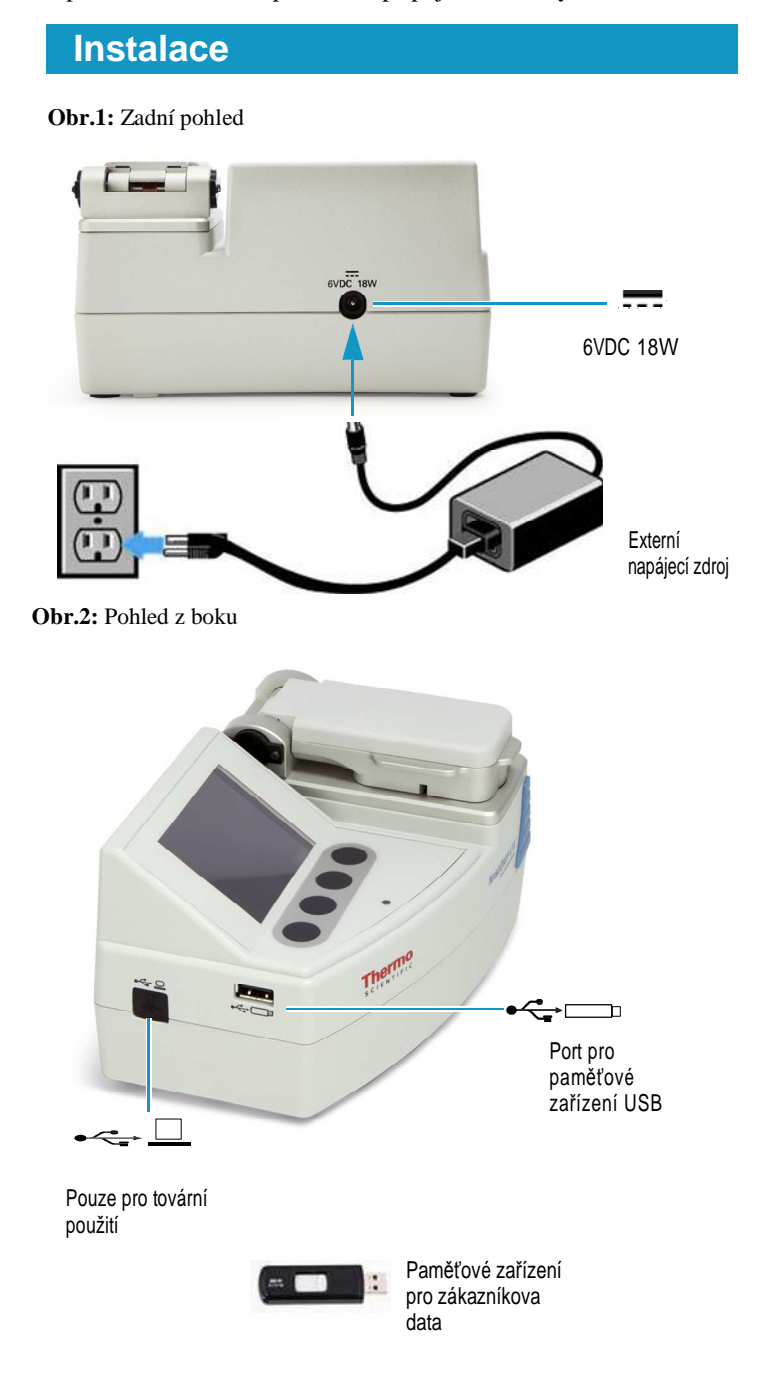

#### Obr.3: Spodní pohled

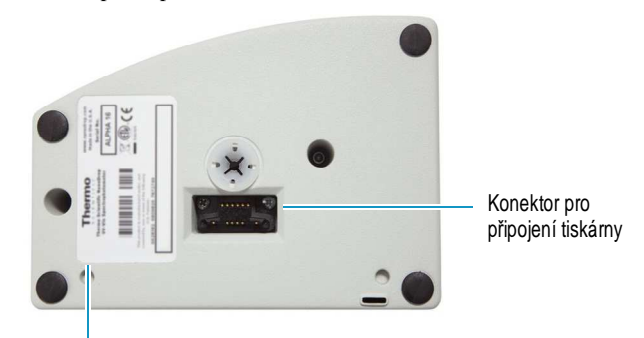

CE certifikát a sériové číslo

## Ovládání tlačítek

Obr.4: Základní obrazovka

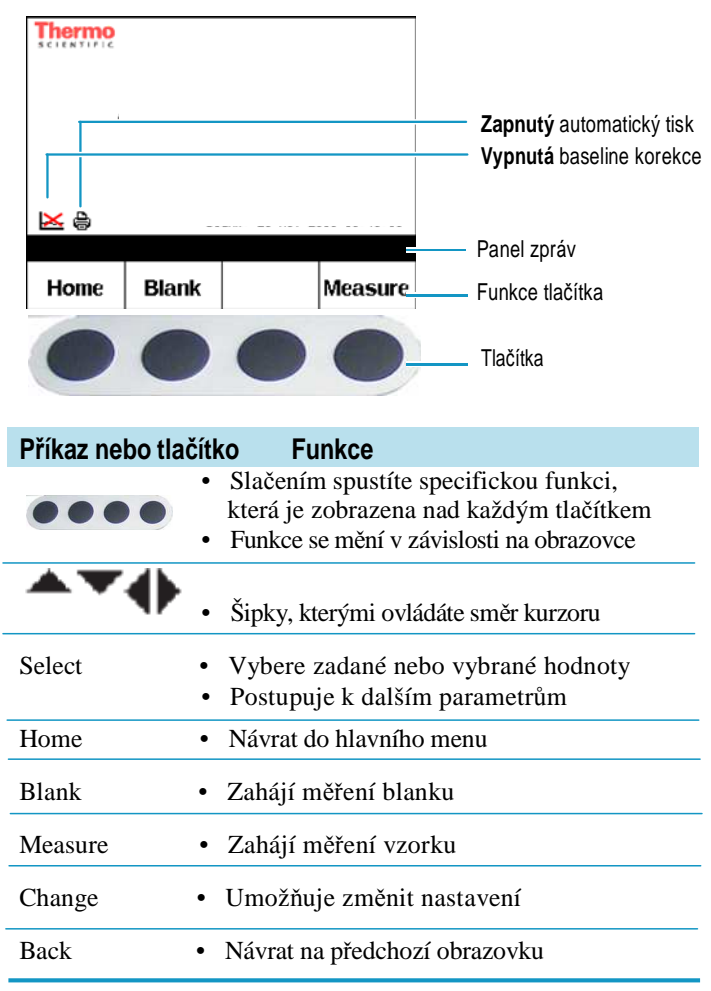

Revision A 269-275100 © 2011 Thermo Fisher Scientific Inc. All rights reserved.

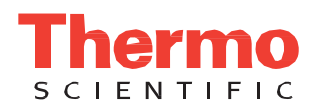

## Výběr z menu

### Ob.5: Základní menu

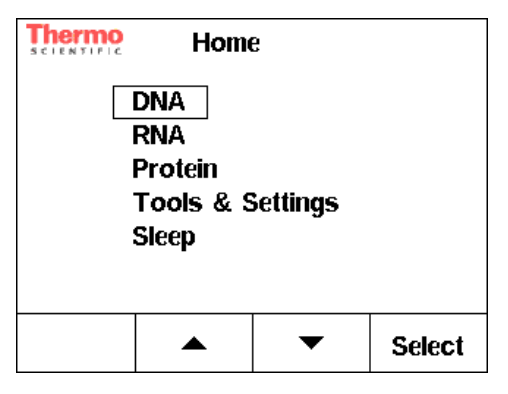

| DNA                         |                              |
|-----------------------------|------------------------------|
| dsDNA                       | faktor = 50                  |
| ssDNA                       | faktor = 33                  |
|                             |                              |
| RNA                         |                              |
| RNA                         | faktor = 40                  |
|                             |                              |
| Protein                     |                              |
| Protein $(1A/cm = 1 mg/ml)$ | Výchozí referenční nastavení |

Funkce

| Protein (IgG) | E1%=13.7 |
|---------------|----------|
| Protein (BSA) | E1%=6.7  |

## Nástroje & Nastavení

Obr.6: Obrazovka nástrojů a nastavení

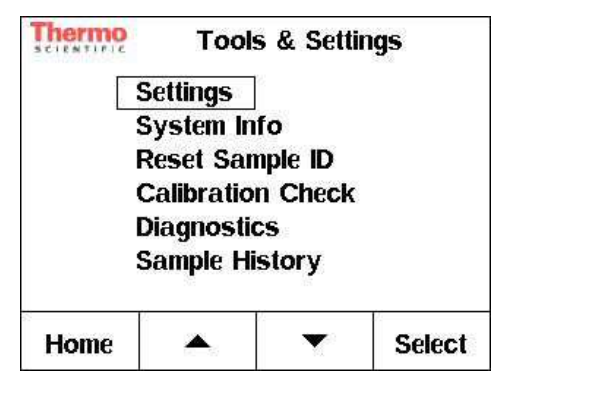

## Settings

| Autoprint: On/Off | <ul> <li>Off je výchozí stav - vypnutý</li> <li>Jestliže je vybrán Autoprint On<br/>a NanoDrop Lite je připojen k<br/>tiskárně, štítek se bude<br/>automaticky tisknout po každém<br/>provedeném měření.</li> <li>Štítky se nebudou automaticky<br/>tisknout, pokud je vybrán</li> </ul> |
|-------------------|----------------------------------------------------------------------------------------------------|
|                   | Autoprint Off                                                                                                    |

| Nástroje & Nastavení     | Funkce                                                                                                    |
|--------------------------|----------------------------------------------------------------------------------------------------|
| Baseline correct: On/Off | <ul> <li>On je výchozí stav - zapnutý</li> <li>Je nejlepší nechat tuto korekci<br/>zapnutou - Baseline correct On</li> <li>Pokud přepnete Baseline correct<br/>Off, přístroj nebude využívat<br/>korekce při vlnové délce 365 nm.</li> </ul> |
| Date & Time              | <ul> <li>Továrně je nastaven čas pro<br/>Východní standardní čas, USA.</li> <li>Po instalaci přístroje zajistěte<br/>správné nastavení na místní<br/>časové pásmo.</li> </ul>                                                                |
| System info              |                                                                                                    |
| Product                  | NanoDrop Lite                                                                                                    |
| Serial Number            | • Identifikace přístroje.                                                                                                    |
| Firmware Version         | <ul> <li>Číslo verze firmware, který<br/>je v současnosti nainstalován.</li> </ul>                                                                                                    |
| Calibration Date         | <ul> <li>Datum zobrazuje provedení<br/>poslední kalibrace NanoDrop<br/>Lite.</li> </ul>                                                                                                    |
| Reset Sample ID          |                                                                                                    |
| Reset Sample ID? Yes/No  | <ul> <li>Pokud zvolíte Yes, přístroj<br/>vyresetuje vzorky ID až k<br/>vzorku číslo #1.</li> </ul>                                                                                                    |
| Calibration Check        |                                                                                                    |
|                          | <ul> <li>Ověřuje, že jsou optické délky přístroje v rámci tolerance.</li> <li>Doporučuje se, aby byla kalibrace provedena každých šest měsíců pro ověření, že přístroj pracuje v rámci</li> </ul>                                            |
| New Cal. Check           | <ul> <li>Pro provedení nové kalibrační kontroly pomocí kalibračního roztoku CF-1 postupujte podle pokynů na obrazovce.</li> </ul>                                                                                                    |
|                          | • Vice informaci najdete v části<br><i>Calibration Check Procedure.</i>                                                                                                    |
| View previous Cal. Check | Zobrazí poslední kalibraci.                                                                                                    |
| Diagnostics              |                                                                                                    |
|                          | <ul> <li>Postupujte podle pokynů na<br/>obrazovce. Tento test<br/>zkontroluje výkon LED<br/>výbojky.</li> </ul>                                                                                                    |
|                          | Výsledky budou Pass/Fail                                                                                                    |
| Sample History           | <ul> <li>Zobrazuje předchozí měření.</li> <li>Možnost tisku.</li> <li>Přístroj má paměť na 500<br/>vzorků. #501 vzorek přepíše<br/>data vzorku #1.</li> </ul>                                                                                |

#### Sleep

#### Funkce

- Jestliže je vybrán příkaz Sleep, přístroj se přepne do úsporného režimu.
- Obrazovka ztmavne a začne pulzovat modrá kontrolka.
- Přístroj se vrátí zpět po stlačení kteréhokoliv tlačítka.

## Základy měření

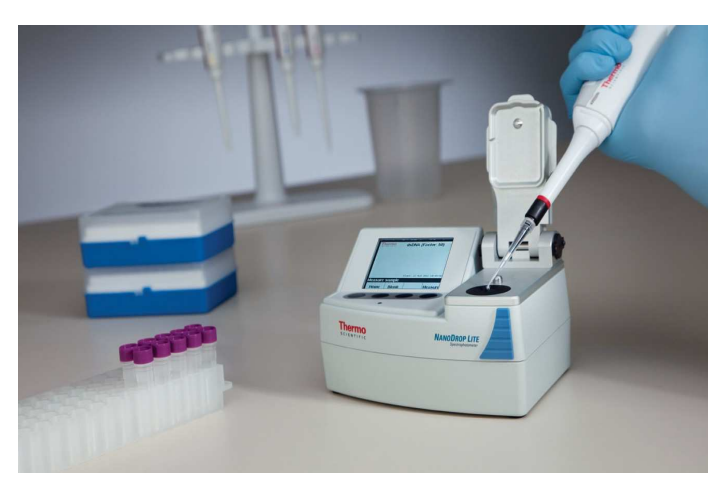

- 1. Zvedněte rameno a napipetujte na spodní část vzorek.
- 2. Přiklopte výkyvné rameno a proveď te měření.

Automaticky se vytvoří kapilární sloupec mezi spodní a vrchní částí a dojde k proměření vzorku. Vytvořený sloupec je možné vidět pomocí otvoru na boční straně ramene NanoDropu Lite.

 Jakmile je vzorek změřen, odklopte rameno a otřete spodní i vrchní část ramena pomocí tampon, který nezanechává vlákna.

**Tip** Čištění pomocí laboratorního tampónu je dostačující pro zamezení přenosu vzorků v následujících měřeních.

## Provedení měření

#### Blankování přístroje

- 1. Z domovské stránky Home vyberte metodu.
- Stanovte blank napipetováním 1-2 μl blankovacího pufru, přiklopte výkyvné rameno a zmáčkněte tlačítko Blank.
- 3. Jakmile je blank změřen, zvedněte výkyvné rameno a otřete obě ramena suchým laboratorním tampónem.
- Potvrďte blank napipetováním nového alikvotu blankovacího pufru, přiklopte rameno a zmáčkněte tlačítko **Blank**.
- 5. Jakmile je blank změřen, zvedněte výkyvné rameno a otřete obě ramena suchým laboratorním tampónem.

## Měření vzorku

Napipetujte 1-2 µl vzorku a zmáčkněte tlačítko Measure.

**Pozn.** Pro každé měření nanášejte vždy nový alikvot vzorku.

Přestože není nutné měřit blank po každém měření, při měřené velkého množství vzorků se doporučuje změřit blank každých 30 minut.

**Pozn.** Jestliže měříte více jak jeden vzorek, ujistěte se před dalším měřením, že jste řádně očistili obě ramena tampónem.

#### Obr.7: Obrazovka měření vzorku

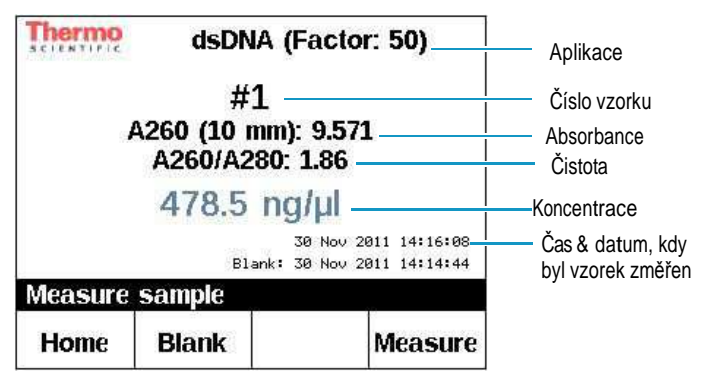

#### Přenos dat z přístroje do počítače

Tyto volby se zobrazí vždy po vložení USB zařízení do přístroje.

#### Obr.8: Operace USB

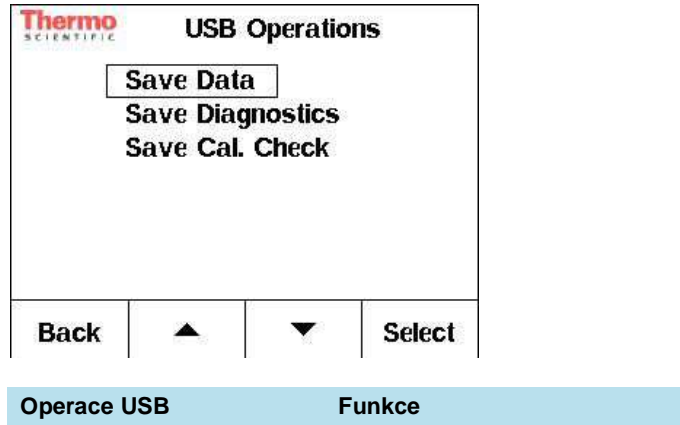

| operade deb      | T united                                                                    |
|------------------|-----------------------------------------------------------------------------|
| Save Data        | Do USB uloží všechna data,<br>která jsou aktuálně uložena<br>v přístroji.   |
| Save Diagnostics | Připojí k změřeným vzorkům<br>diagnostická data a uloží do USB<br>zařízení. |
| Save Cal. Check  | Uloží do USB zařízení data poslední kalibrace.                              |

Data vzorku jsou automaticky ukládána do přístroje. K přenosu dat z přístroje do USB zařízení vložte paměťové zařízení do přístroje a vyberte z nabídky **Save Data**. Tento soubor může být přenesen do počítače a otevřen v Microsoft Office<sup>®</sup>. **Save Data** se objeví po vložení USB zařízení do přístroje.

**Pozn.** Do přístroje může být uloženo pouze 500 vzorků, které mhou být kdykoliv přeneseny do USB zařízení. #501 vzorek přepíše vzorek #1.

## Čištění

Hlavní údržbou NanoDrop Lite je uchovat obě části ramen vždy čisté .

- Napipetujte na spodní část 3 μl deionizované vody (dH<sub>2</sub>O). Pro nanesení dH<sub>2</sub>O na povrch přístroje nepoužívejte střičku nebo jiné tekutiny.
- tesPřiklopte výkyvné rameno tak, aby se vytvořil kapilární sloupec. Nechte 2-3 minuty odstát.
- 3. Pomocí suchého laboratorního tampónu, který nezanechává vlákna, otřete vodu z obou částí přístroje.

**Mezi jednotlivými měřeními:** Pro zamezení přenosu a zabránění hromadění reziduí čistěte po každém měření obě části suchým laboratorním tampónem.

**Mezi jednotlivými uživateli:** Po každém posledním měření je doporučeno provést závěrečné čištění obou částí pomocí dH<sub>2</sub>O.

Pro více informací se podívejte do podrobného manual na část *Pedestal Cleaning and Reconditioning.* 

**Distributor:** 

M.G.P. spol. s r.o. Kvítková 1575 760 01 Zlín Czech Republic E-mail: mgp@mgp.cz Zelená linka: 800 125 890 www.mgp.cz

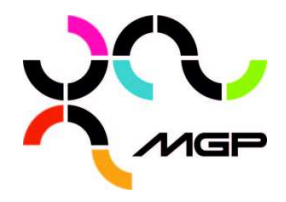

**Trademark Information** 

Trademarks are the property of Thermo Fisher Scientific Inc. and its subsidiaries.

**Contact Information** 

Thermo Fisher Scientific 3411 Silverside Road Bancroft Building, Suite 100 Wilmington, DE 19810 U.S.A. Telephone: (302) 479-7707 Toll free: (877) 724-7690 (US & Canada) Fax: (302)792-7155 E-mail: nanodrop@thermofisher.com www.thermofisher.com/nanodrop